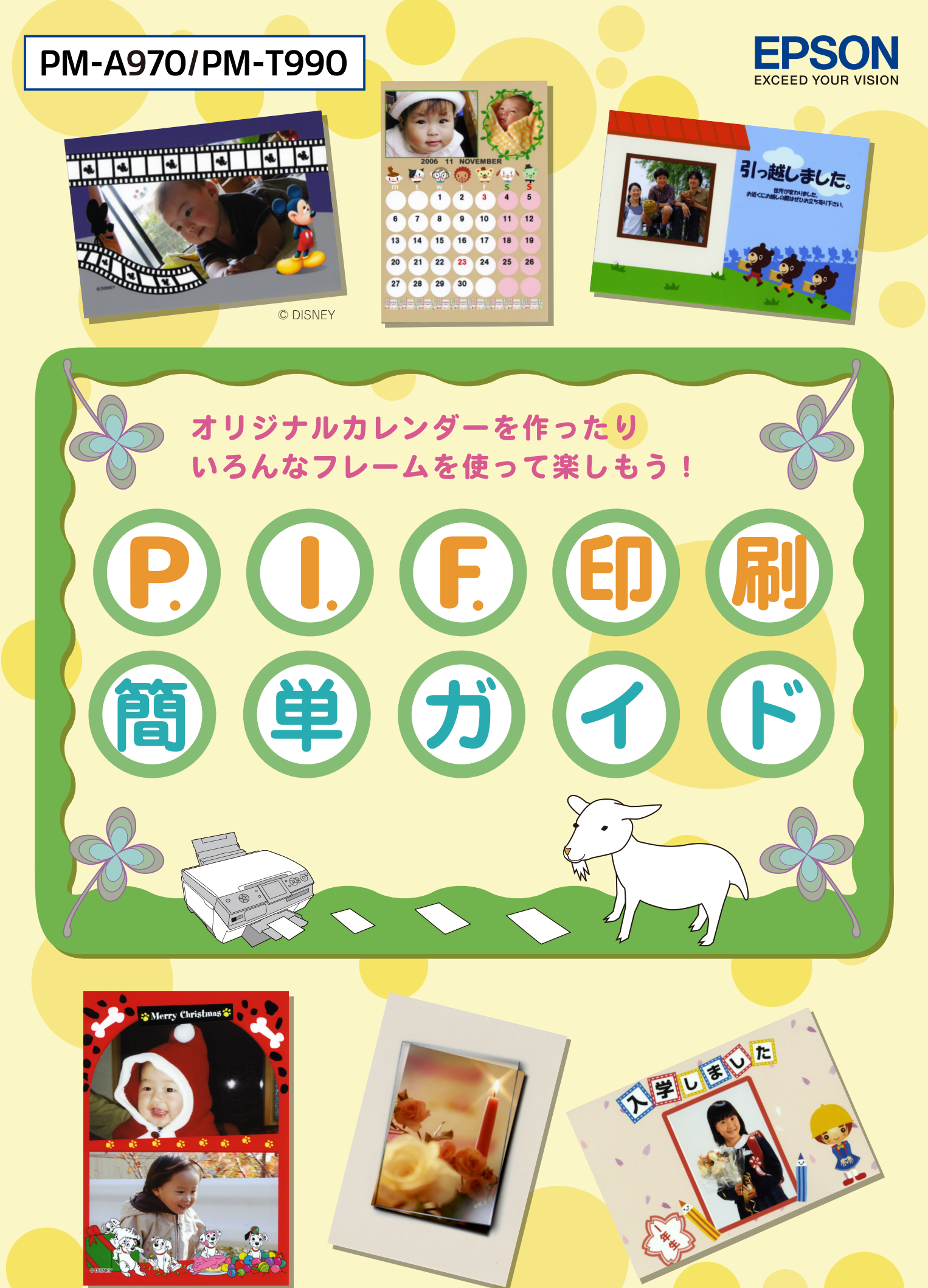

© DISNEY

# 「P.I.F.フレーム」とは?

## どんなことができるの?

# 写真データにフレーム<sup>\*1</sup> (飾り枠) や年賀状/カレンダーなどのレイアウト<sup>\*1</sup> (書式) を 重ね合わせて、楽しい印刷ができます。

ピ っ ジリント イメージ フレーマー \*1:写真データに重ね合わせるフレームやレイアウトのデータを「P.I.F.フレーム (PRINT Image Framer)」といいます。

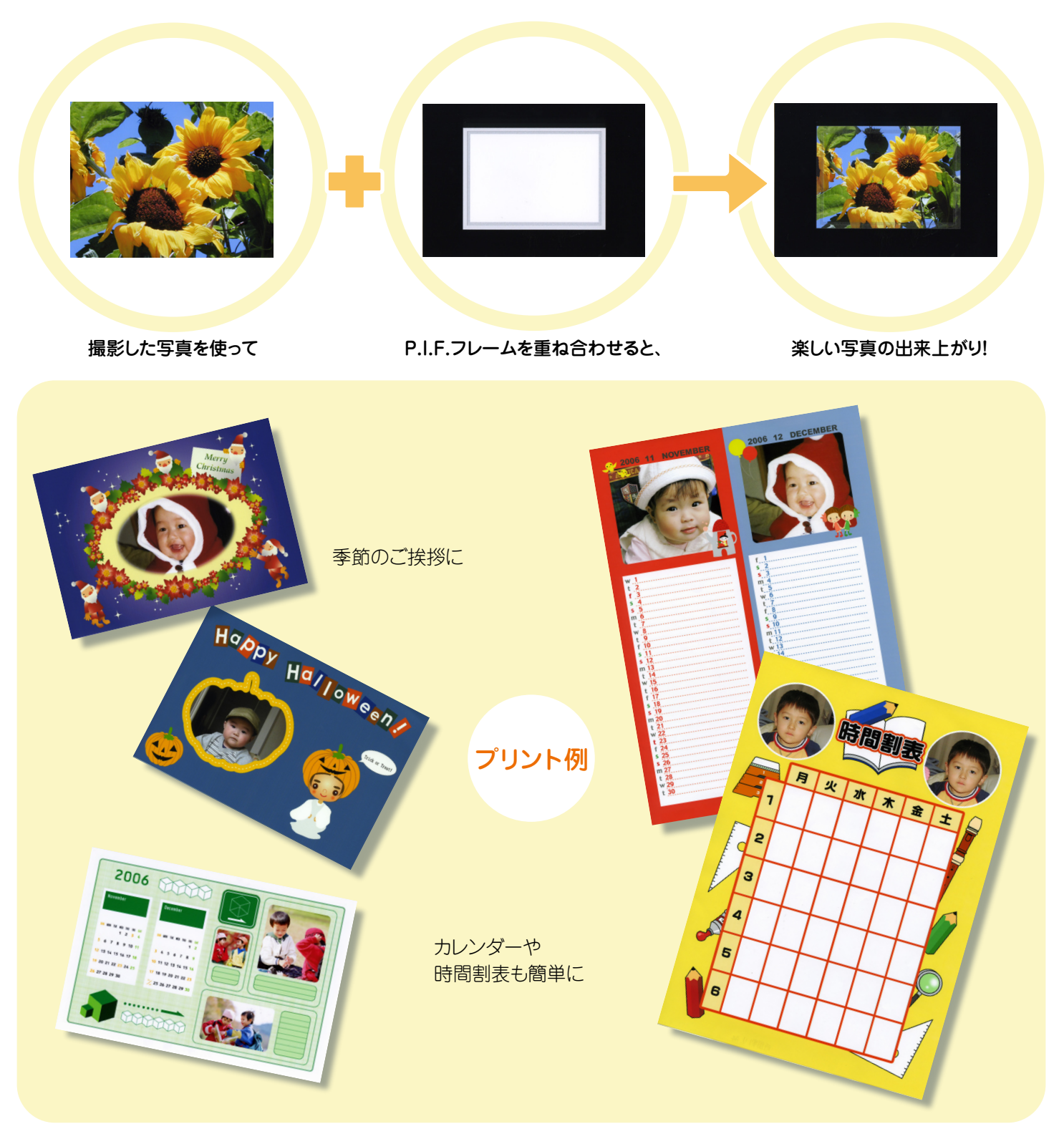

※一部プリント例では、エプソンのホームページに掲載されているP.I.F.フレームを使用しています。 掲載されるP.I.F.フレームは予告なく変更されることがあります。 -2-

### P.I.F.フレームはどこにあるの?

P.I.F.フレームはプリンタ本体に内蔵されていますが、もっといろいろな種類のP.I.F. フレームを使いたいときには、プリンタに付属の『ソフトウェアCD-ROM』やエプソン のホームページから入手することができます。

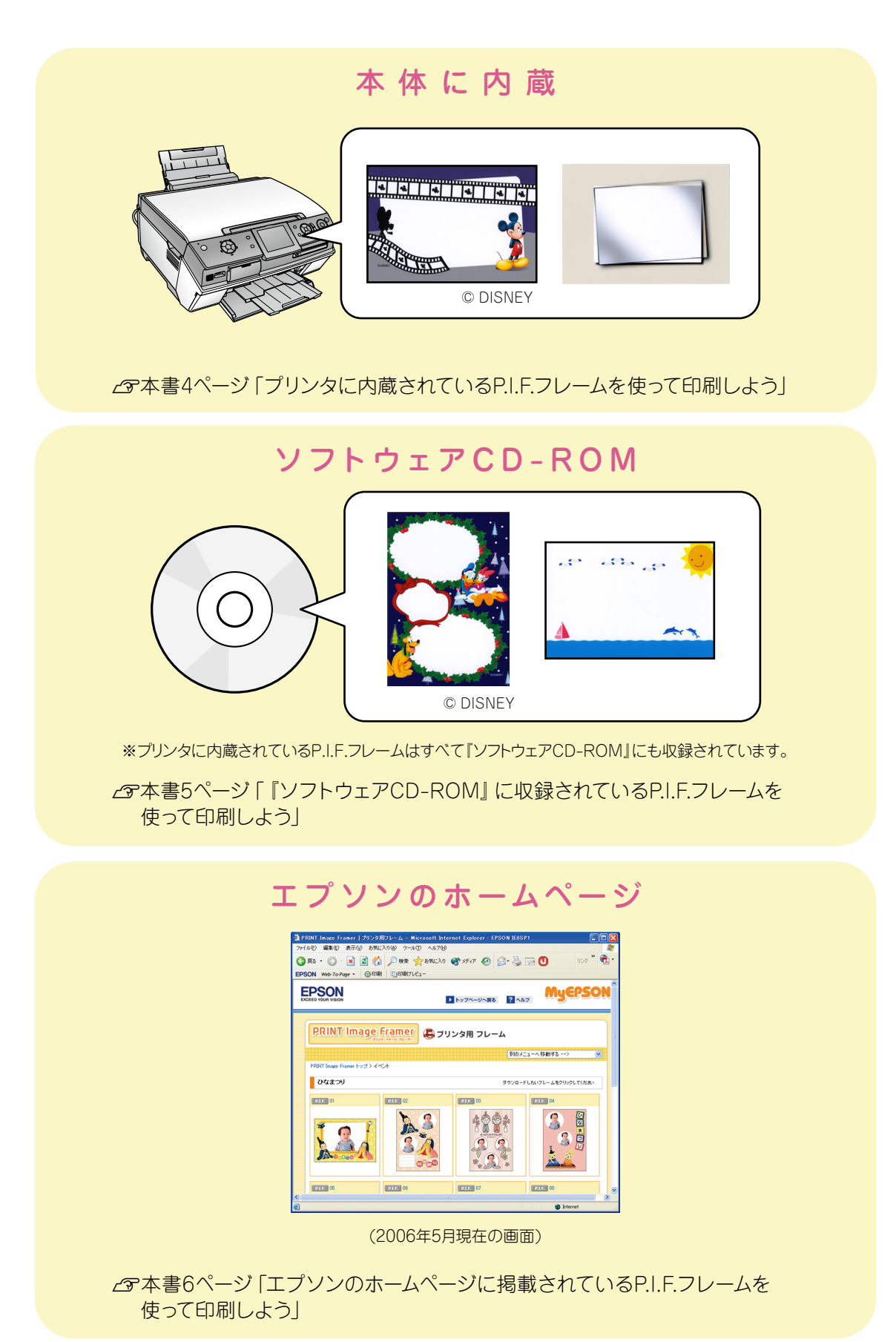

# プリンタに内蔵されている P.I.F. フレームを使って印刷しよう

•

•

•

•

•

•

• • • • •

### 1 写真の入ったメモリカードまたは CD/ DVD を挿入します。

■メモリカードの場合

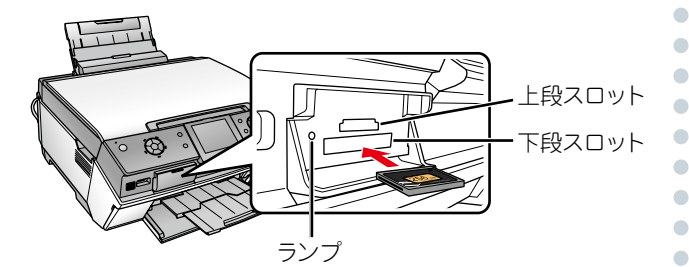

### ■ CD/DVD の場合

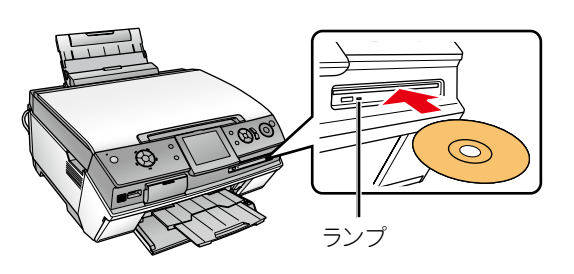

2 印刷用紙をセットします。

. . . . .

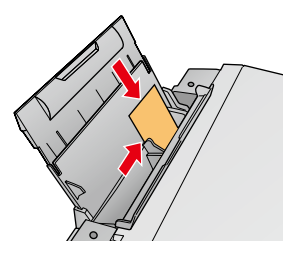

### 3 【メモリカード】か【CD/DVD ドライブ】 ボタンを押して、メニューの[選んで印 刷]を選択します。

### 4 【印刷設定】ボタンを押して、印刷設定 画面を表示し、[レイアウト]で P.I.F. フレームを選択します。

P.I.F. フレームは L 判用、ハガキ用など、対応用紙サ イズが決まっています。[用紙種類]と[用紙サイ ズ]の組み合わせによって、対応した P.I.F. フレー ムが表示されます。

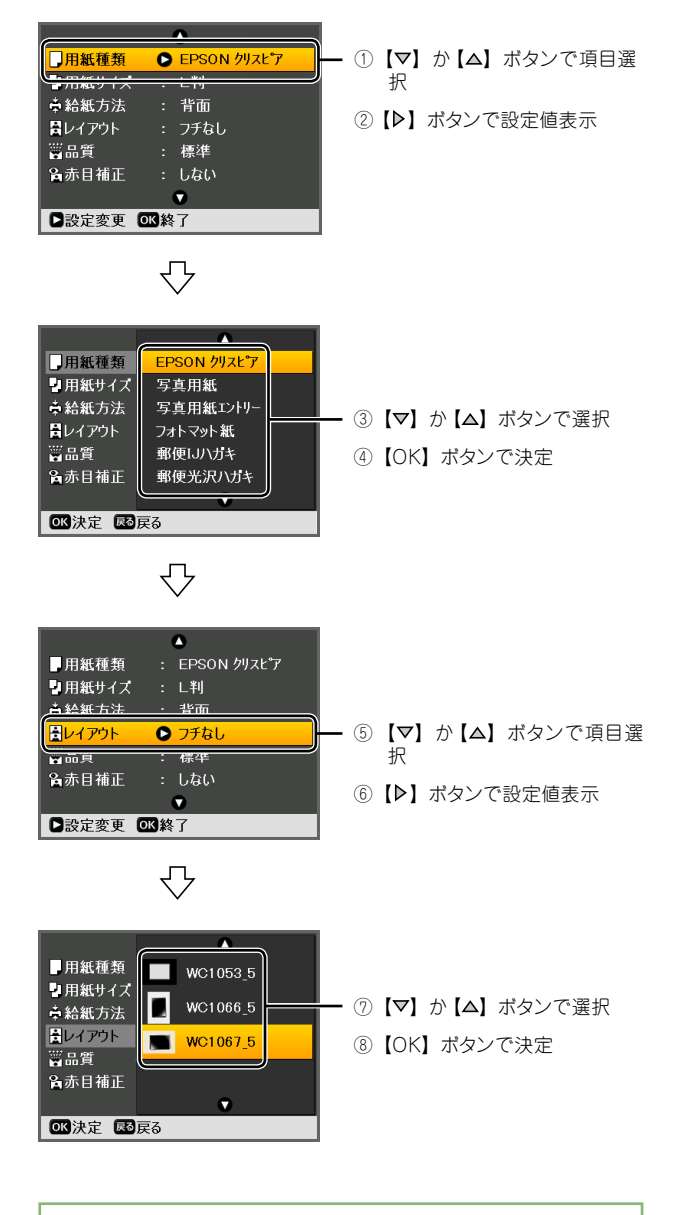

### 参考

·『ソフトウェア CD-ROM』やメモリカードに保存されているフレー ムは、内蔵フレームの上に表示されます。

### 5 必要に応じて他の項目も設定し、【OK】 ボタンを押して、設定を終了します。

 合成する写真を表示して、合成枚数を設 定します。

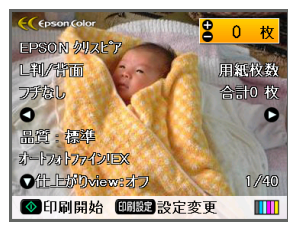

①【▶】か【◀】ボタンで選択
②【+】か【−】ボタンで枚数設定
③【OK】ボタンで決定

•

•

•

•

#### 参考

 ・ホームページなどから入手した、複数の合成枠があるフレームを 使用するときは、①と②を繰り返し、合成枠の数だけ写真を選択 してください。

合成枠の数に満たないときや、合成枠の数を超えて設定したとき は、合成されない枠ができます。

### 7 合成結果を確認し、【スタート】ボタン を押して、印刷を実行します。

. . . . . . . . . . . . . . . . . . .

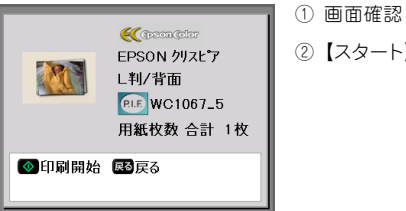

②【スタート】ボタンを押す

(参考)

・P.I.F. は1回の印刷で1種類しか使用できません。メモリカード に関連付け P.I.F.\*があると、メモリカードをセットしたときに検 出され、メッセージが表示されます。撮影した通りの合成写真を 印刷する場合は、【OK】ボタンで進み、印刷を実行してください。

\*: デジタルカメラで P.I.F. と合成して撮影した写真データや、特 定の携帯電話の「飾りっプリ」で撮影/編集した写真データ 『ソフトウェア CD-ROM』 に収録されている P.I.F. フレームを使って 印刷しよう

### プリンタに付属の『ソフトウェア CD-ROM』を、プリンタ本体にセットします。

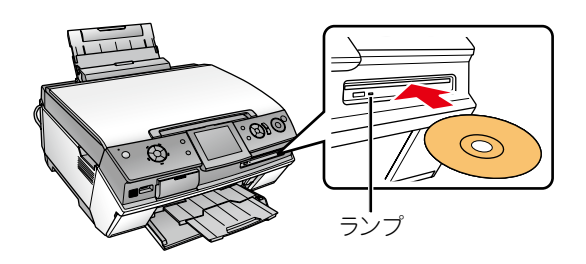

2 この後は、プリンタに内蔵されている P.I.F. フレームと同様の手順で印刷でき ます。

∠⑦ 本書4ページ「プリンタに内蔵されている P.I.F. フレームを使って印刷しよう」

. . . . . . . . . . . . .

# エプソンのホームページに掲載されている P.I.F. フレームを使って印刷しよう

エプソンのホームページには、『ソフトウェア CD-ROM』には収録されていない、さまざまな種 類の P.I.F. フレームが掲載されていますので、お気に入りの P.I.F. フレームを探してダウンロー ドしてください。

ホームページ上の P.I.F. フレームは、プリンタに付属の「EPSON PRINT Image Framer Tool」というアプリケーションソフトを使ってダウンロードし、メモリカードに保存して使い ます。

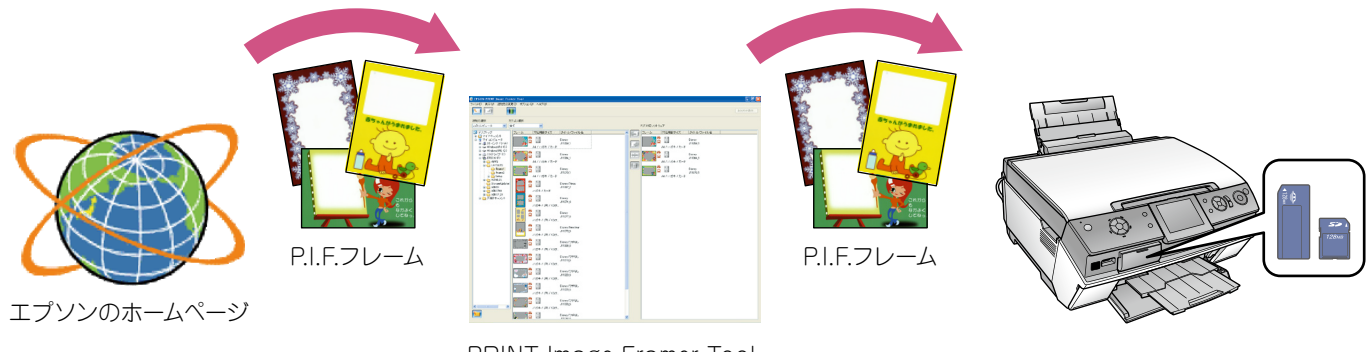

PRINT Image Framer Tool

#### 参考

・「EPSON PRINT Image Framer Tool」は、通常プリンタドライバなどをインストールする際に自動的にインストールされますが、もしインストールされていない場合には、プリンタに付属の『操作ガイド』をご覧の上、インストールしてください。

- ・ホームページから P.I.F. フレーム (PRINT Image Framer)をダウンロードするには、「MyEPSON」(エプソンの会員制情報提供サービス)への会員登録(無料)が 必要です。詳しくはエプソンのホームページをご覧ください。
- < http://www.epson.jp >
- ・掲載されている P.I.F. フレームは予告なく変更されることがあります。

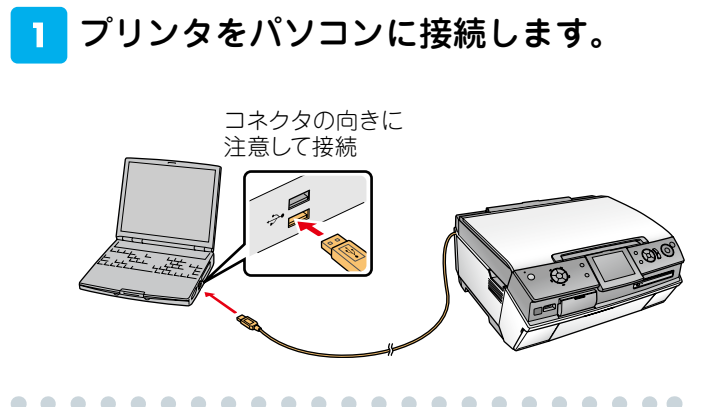

### 2 「EPSON PRINT Image Framer Tool」を起動します。

< Windows の場合>

[スタート]-[すべてのプログラム](または[プ ログラム])-[EPSON PRINT Image Framer]-[EPSON PRINT Image Framer Tool]-[EPSON PRINT Image Framer Tool]の順にクリックしま す。

< Mac OS X の場合>

ハードディスク内の[アプリケーション]-[EPSON PRINT Image Framer Tool]-[EPSON PRINT Image Framer Tool]の順にダブルクリッ クします。

3 [オプション] (Mac OS Xの場合は [EPSON PRINT Image Framer Tool])をクリックして、[通信設定]をク リックします。

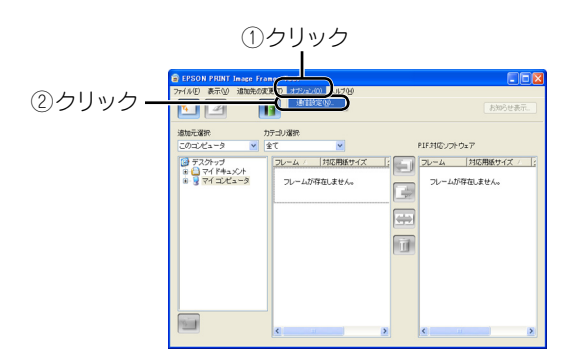

4 ユーザー ID と接続パスワードを入力し て、[OK]をクリックします。

•

•

•

•

 ユーザー ID と接続パスワードには、登録した 「MyEPSON」のユーザー ID と接続パスワードを入 力してください。

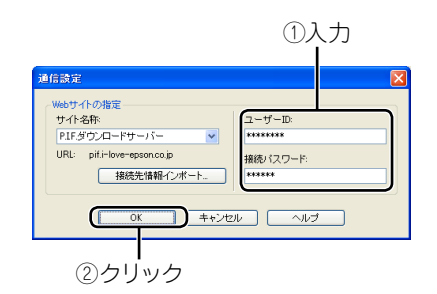

5 [追加先の変更]をクリックして、[メモ リカード搭載プリンタ]をクリックしま す。

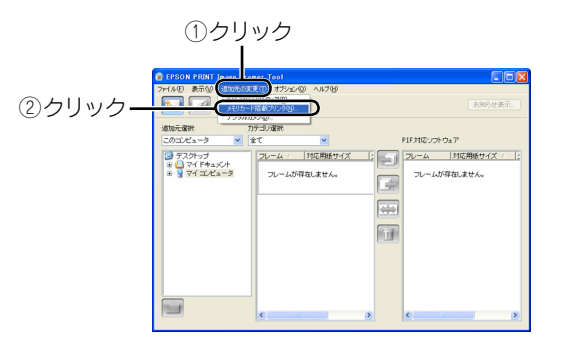

6 [その他のプリンタ]をクリックして、 [OK]をクリックします。

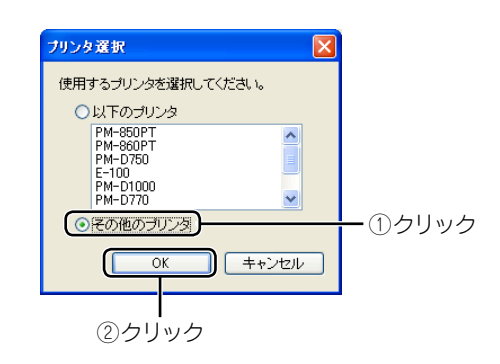

レトの画面が表示されたら、フレームを 保存するメモリカードを本体のメモリ カードスロットに挿入し、[次へ]をク リックします。

•

•

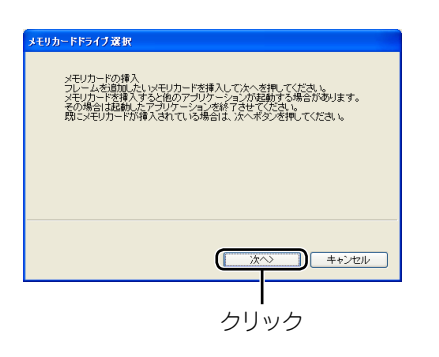

#### 参考

·P.I.F. フレームは印刷したい写真の入ったメモリカードに保存してく ださい。

・Windows XP では、メモリカードを挿入すると以下の画面が表示 されることがあります。[キャンセル]をクリックしてください。

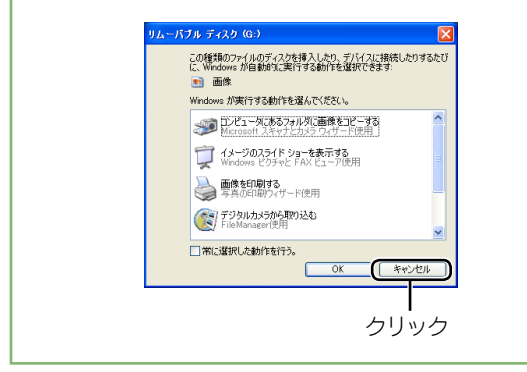

8 フレームを追加するメモリカードのド ライブを選択して、[選択]をクリック します。

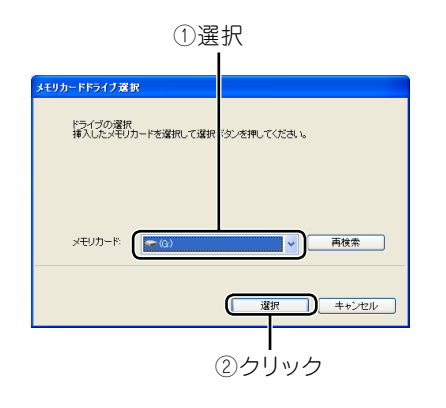

9 追加元選択で[インターネット]を選択します。

お知らせ画面が表示された場合は、表示内容を確認 して[閉じる]をクリックしてください。

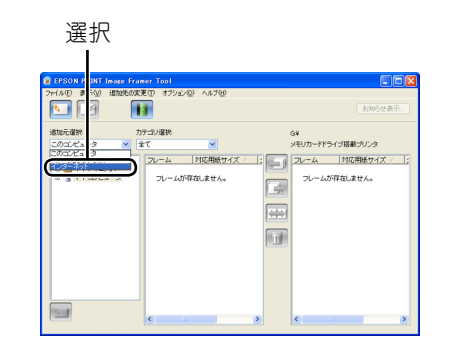

### 10 フレームの入っているフォルダを選択 します。

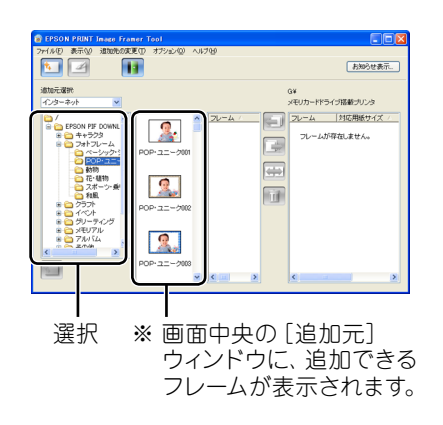

 フレームを選択して、対応用紙サイズを 確認します。

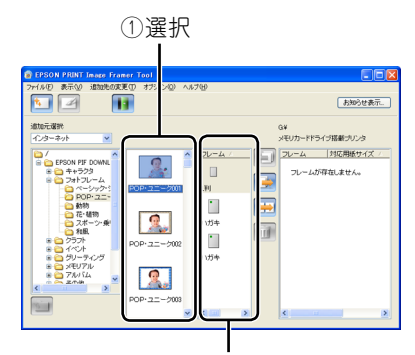

②確認

• • • •

### 12 追加するフレームと対応用紙サイズを 選択して、 🔙 ボタンをクリックします。

•

•

• • •

•

• • •

•

•

•

•

• • •

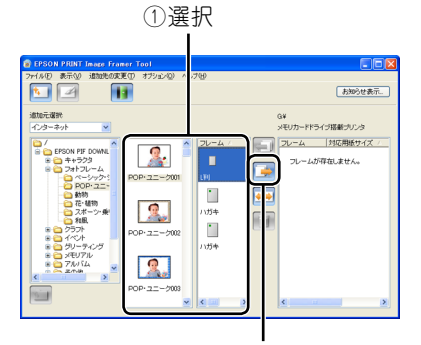

②クリック

### 参考

・メモリカードには、最大 100 個の P.I.F. フレームを追加できます。
ただし、実際に追加できる数はメモリカードの容量によって異なります。

### 13 「EPSON PRINT Image Framer Tool」を終了します。

### 14 プリンタからメモリカードを取り出し ます。

メモリカードランプが点滅していないこと(点灯していること)を確認して、取り出します。 P.I.F. フレームを保存したメモリカードをプリンタにセットし直すと、メモリカードの中の P.I.F. フレームが内蔵の P.I.F. フレームと同じように使えるようになります。

∠3 本書4ページ「プリンタに内蔵されている P.I.F. フレームを使って印刷しよう」

以上でP.I.F.フレームをメモリカードに保存する手順の説明 は終了です。

# お気に入りの P.I.F. フレームをプリンタに 追加しよう(内蔵フレームの書き換え)

### エプソンのホームページまたは付属の『ソフトウェア CD-ROM』から入手したお気に入りの P.I.F. フレームは本体に内蔵しておくと便利です。

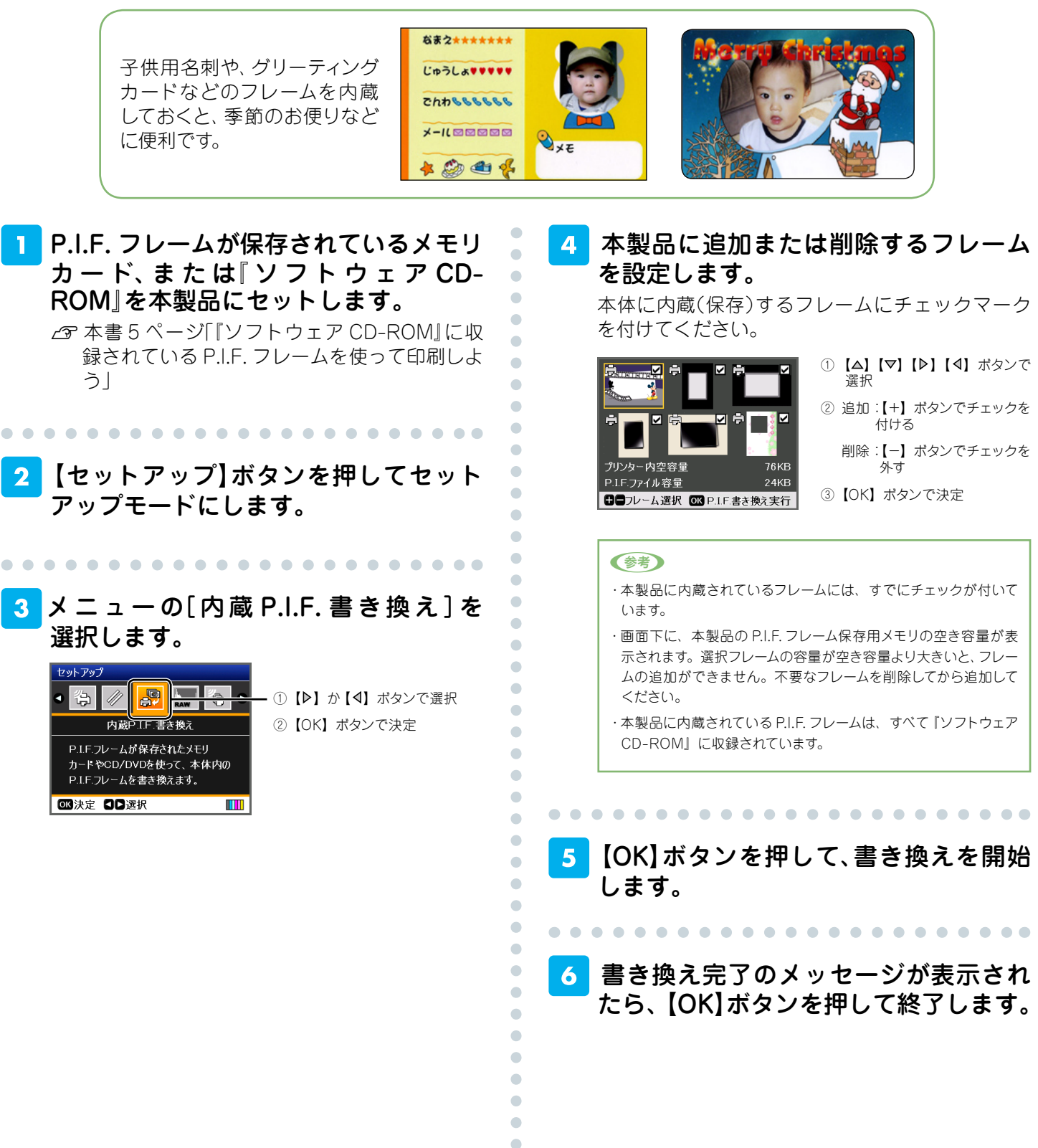

•

こんなときは - ょくあるご質問 -

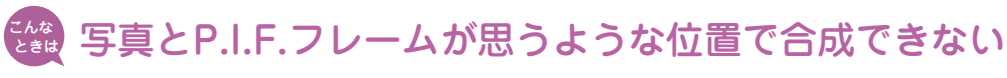

パソコンを使わずに印刷する場合、P.I.F.フレームに合わせて写真の位置を移動す ることはできませんが、ズーム機能を使うことで大まかな印刷範囲を設定すること ができます。

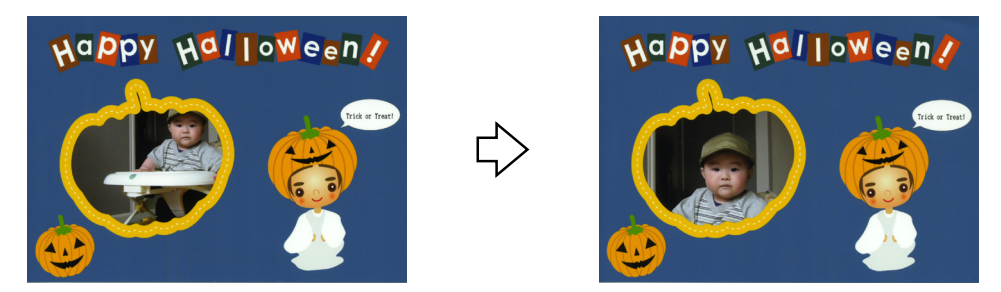

※ズーム機能については、プリンタに付属の『操作ガイド』をご覧ください。
<sup>エ ブ ソ ン イージー フォト ブリント</sup>
※製品に付属の「EPSON Easy Photo Print」を使ってパソコンから印刷する
と、さらに詳細な位置合わせをして印刷できます。

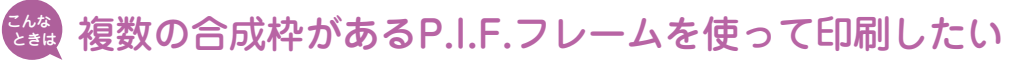

合成枠の数だけ写真を選択してください。

合成枠の数に満たないとき

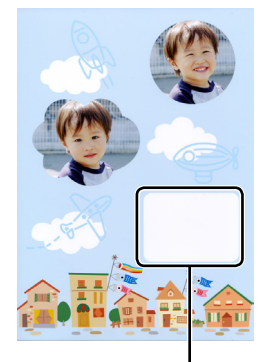

印刷されない 枠ができる 合成枠の数を超えて設定したとき

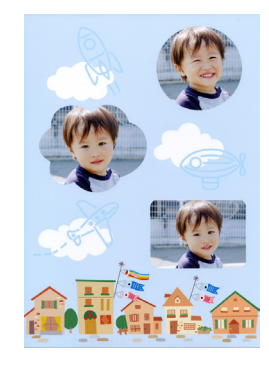

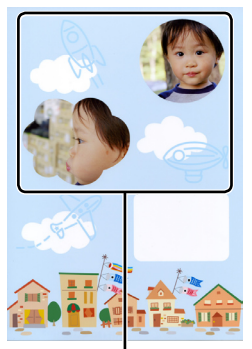

1枚目の用紙に印刷 できなかった写真は、 2枚目の用紙に印刷 される

### 複数の合成枠があるP.I.F.フレームに、写真を思った順番で 印刷できない

写真の順番はファイル名で決まります。本製品単体で順番を指定することはできま せん。

ェブッシィージー フォト ブリント 順番を指定したいときは、パソコンから「EPSON Easy Photo Print」を使用し て、印刷してください。

### 縦向きの写真をP.I.F.フレームと合成すると、写真だけが横向 きに印刷される

縦向きで撮影した写真は、P.I.F.フレームと合成するときに横向きで合成されることがあります。

印刷を実行する前に合成結果を確認してください。

∠ ⑦ 本書5ページ 手順 7

<sup>エ ブ ソ ン イージー</sup> フォト ブリント うまく合成できないときは、本製品に付属の「EPSON Easy Photo Print」を 使ってパソコンから印刷することをお勧めします。

通常印刷時

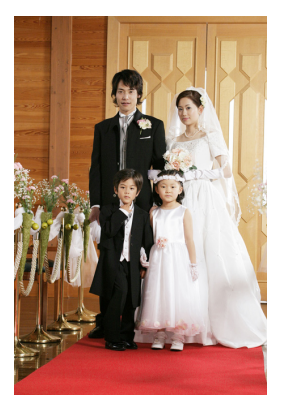

**P.I.F.フレーム合成時** 

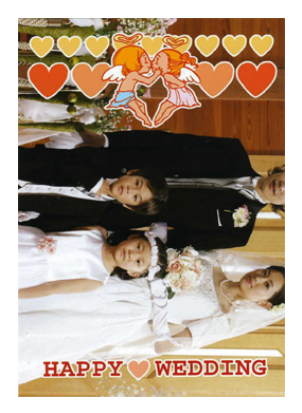